Start at the Licensee Portal: https://aznciab.portalus.thentiacloud.net/webs/portal/service/#/login

Use your email address on file with the Board. If you don't remember your password or this is your first time logging in, choose "Reset Password". You will receive a temp password from noreply@thentiacloud.com

| aznciab.portalus.thentiacloud.net/webs/portal/service/#/login |                                                                                             |                                                                                                    |
|---------------------------------------------------------------|---------------------------------------------------------------------------------------------|----------------------------------------------------------------------------------------------------|
|                                                               | Arizona Nursing Care Institution<br>Administrators and Assisted<br>Living Facility Managers | Licensee Portal   mail@mail.com   mail@mail.com     Sign In   Or   Forgot your password? Reset Password |

# Once you are logged into the Portal, choose "License Renewal"

| Arizona Nursing Care Institution<br>Administrators and Assisted<br>Living FacilityManagers |                                            |                    |                |                |                   | 🕿 Messages   NC         | IA Test Account 🚿 |
|--------------------------------------------------------------------------------------------|--------------------------------------------|--------------------|----------------|----------------|-------------------|-------------------------|-------------------|
| Home                                                                                       | Home                                       |                    |                |                |                   |                         |                   |
| Personal Information                                                                       |                                            |                    |                |                |                   |                         |                   |
| Certificate & Wallet Card                                                                  | Your Information                           |                    |                |                |                   |                         |                   |
| License                                                                                    | Legal First Name                           | Legal Last Name    |                |                | Legal Middle Name |                         |                   |
| Document Upload                                                                            | NCIA                                       | Test Account       |                |                |                   |                         |                   |
| License Renewal                                                                            | Telephone                                  | Email              |                |                |                   |                         |                   |
| Invoices & Receipts                                                                        | (602) 542-5959                             | donita.mcglasson@a | znclaboard.us  |                |                   |                         |                   |
| Requests                                                                                   |                                            |                    |                |                |                   |                         |                   |
| Name Change Request                                                                        |                                            |                    |                |                |                   |                         |                   |
| Document Request Duplicate Certificate Request                                             | Licenses                                   |                    |                |                |                   |                         |                   |
| Notice of Appointment                                                                      | License Type                               | License Number     | License Status | License Effect | ctive Date        | License Expiration Date |                   |
| Status Change Request                                                                      | Certified Assisted Living Facility Manager | ALM-013252         | Active         | 11/15/2024     |                   | 02/20/2025              |                   |
| Account Settings                                                                           | These are all your licenses.               |                    |                |                |                   |                         |                   |
| Continuing Education Course Request                                                        |                                            |                    |                |                |                   |                         |                   |
|                                                                                            | Outstanding Invoices                       |                    |                |                |                   |                         |                   |

# You will then see the "Start Renewal" Option if you are within 90 days of your expiration date

| his section is to complete a renewal application for an existing lice | ense. A "Start Renewal" button will appear next to your lic | ense record on this page | e once your license is available f | or renewal. Your progress is saved and you can ret |
|-----------------------------------------------------------------------|-------------------------------------------------------------|--------------------------|------------------------------------|----------------------------------------------------|
|                                                                       | nciaboard.us.                                               |                          |                                    |                                                    |
| our license information is listed below.                              |                                                             |                          |                                    |                                                    |
|                                                                       | License Number                                              | Status                   | Expiration Date                    |                                                    |
| License Type                                                          |                                                             |                          |                                    |                                                    |
| License Type                                                          | ALM-013252                                                  | Active                   | 02/20/2025                         | Start Renewal                                      |
| License Type                                                          | ALM-013252                                                  | Active                   | 02/20/2025                         | Start Renewal                                      |

# Step 1 of 8: Personal Information

# Ensure all the information is correct – make any necessary changes All information with a red asterisk () is required. When complete, choose "Save and Continue"

| Province/State -                                                                                                    |                                                                                                    |
|----------------------------------------------------------------------------------------------------|----------------------------------------------------------------------------------------------------|
| Postal/ZIP Code *                                                                                                    | 85007                                                                                                    |
| Public Address                                                                                                    |                                                                                                    |
| Same as Mailing Address? *                                                                                                    | Yes O No                                                                                                    |
| Note: The Public Address will be disclosed on the web site. You must provide provided, this will be considered a Public Address and disclosed on the provided of the provided of the provided | de both Mailing Address and a Public Address. If only a mailing address is<br>he Board's web site for license search purposes. |
| Contact Information                                                                                                    |                                                                                                    |
| Current Home Telephone Number *                                                                                                    | (602) 542-5959                                                                                                    |
| Current Business Telephone Number *                                                                                                    |                                                                                                    |
| Primary E-mail *                                                                                                    | donita.mcglasson@aznciaboard.us                                                                                                |
| Military Status                                                                                                    |                                                                                                    |
| Are you or your spouse on active duty in the military? *                                                                                                    | ⊖ Yes                                                                                                    |
| Are you a military veteran? *                                                                                                    | ○ Yes ● No                                                                                                    |
|                                                                                                    |                                                                                                    |
|                                                                                                    |                                                                                                    |
|                                                                                                    | Save & Continue >                                                                                                    |

Step 2 of 8: Status Change Request – choose whether you want to remain "Active" or if you want to be "Inactive". Note – if you choose Inactive, you will be subject to CEU requirements when requesting to go Active again. You can remain Active, even if you are not actively managing a facility at this time. When complete, choose "Save and Continue"

| Lice  | ense Renewal                                                                                                    |                                                                                                    |                   |
|-------|----------------------------------------------------------------------------------------------------|----------------------------------------------------------------------------------------------------|-------------------|
| 2     | Status Change Request                                                                                                    |                                                                                                    | Step 2 of 8       |
|       | FOR RENEWAL APPLICATIONS:<br>Please confirm that the license below is the correct license to renew.<br>If your Current Status is "Active" or "Probation/Restriction" you are we<br>If your Current Status is "Inactive" you are welcome to select either "Inac<br>If your Current Status is "Expired" as a result of renewing late you may se<br>Please ensure you have reviewed the Board Rules before submitting your requ<br>https://nciaboard.az.gov/about/board-directory-rules<br>Administrators, please review: R4-33-207<br>Managers, please review: R4-33-406 | lcome to select either "Active" to remain Active or "Inactive" to go Inactive.<br>ctive" to remain Inactive or "Active" to go Active.<br>select either "Inactive" to go Inactive or "Active" to go Active.<br>sest: |                   |
|       | Note: All information with a red asterisk (*) is required.                                                                                                    |                                                                                                    |                   |
|       | License Type *                                                                                                    | Certified Assisted Living Facility Manager                                                                                                    |                   |
|       | Current Status *                                                                                                    | Active                                                                                                    |                   |
|       | Requested Status *                                                                                                    | Active                                                                                                    | $\checkmark$      |
|       |                                                                                                    |                                                                                                    |                   |
| < Pro | evious                                                                                                    |                                                                                                    | Save & Continue > |

Step 3 of 8: Arizona Statement of Citizenship – complete all required fields and upload your "Evidence of U.S. Citizenship, U.S. National Status, or Alien Status". When complete, choose "Save and Continue"

| License Renewal                                                                                                    |                                                                                                    |           |             |  |  |  |
|----------------------------------------------------------------------------------------------------|----------------------------------------------------------------------------------------------------|-----------|-------------|--|--|--|
| 3 Arizona Statement of Citizenship And Alien Status for State Pu                                                                                                    | blic Benefits                                                                                                    |           | Step 3 of 8 |  |  |  |
| Note: All information with a red asterisk (*) is required.                                                                                                    |                                                                                                    |           |             |  |  |  |
| Arizona Statement of Citizenship And Alien Status                                                                                                    |                                                                                                    |           |             |  |  |  |
| Professional License and Commercial License                                                                                                    |                                                                                                    |           |             |  |  |  |
| Arizona Board of Nursing Care Institution Administrators and Assisted Living Fac                                                                                                    | ility Managers                                                                                                    |           |             |  |  |  |
| Title IV of the federal Personal Responsibility and Work Opportunity Reconciliation Act of 1996 (the "Act"), 8 U.S.C. § 1621, provides that, with certain exceptions, only United States citizens, United States non-citizen nationals, non-<br>exempt "qualified aliens" (and sometimes only particular categories of qualified aliens), nonimmigrants, and certain aliens paroled into the United States are eligible to receive state or local public benefits. With certain exceptions, a<br>professional license and commercial license issued by a State agency is a State public benefit. Arizona Revised Statutes § 41-1080 requires, in general, that a person applying for a license must submit documentation to the licensing<br>agency that satisfactory demonstrates the applicant's presence in the United States is authorized under federal law. |                                                                                                    |           |             |  |  |  |
| Directions for Statement of US Citizenship:                                                                                                    |                                                                                                    |           |             |  |  |  |
| All applicants must complete Sections I, II, and IV. Applicants who are not U.S. of                                                                                                    | tizens or nationals must complete Section III.                                                                                                    |           |             |  |  |  |
| <ul> <li>This page has to be completed and a copy of one or more document(s) from th<br/>renewal.</li> <li>If the document you submit does not contain a photograph, you must also prov</li> </ul>                                                                                                    | • This page has to be completed and a copy of one or more document(s) from the "Evidence of U.S. Citizenship, U.S. National Status, or Alien Status" document linked HERE must be uploaded with your application for license or renewal.<br>• If the document you submit does not contain a photograph, you must also provide a government issued document that contains your photograph. |           |             |  |  |  |
| You must upload supporting legal documents (i.e. marriage certificate) if the na                                                                                                    | ne on your evidence is not the same as your current le                                                                                                    | jal name. |             |  |  |  |
| Citizenship or National Status Declaration                                                                                                    |                                                                                                    |           |             |  |  |  |
| Are you a citizen or national of the United States? *                                                                                                    |                                                                                                    |           |             |  |  |  |
| City of Birth *                                                                                                    | test                                                                                                    |           |             |  |  |  |
| State of Birth *                                                                                                    | Select                                                                                                    |           | ~           |  |  |  |
| Country/Territory of Birth *                                                                                                    | United States of America                                                                                                    |           | ~           |  |  |  |

**Step 4 of 8: Continuing Education: Enter the number of hours you completed for Continuing Education and upload your certificates. When complete, choose "Save and Continue"** 

| License Renewal                                                                                                    |                                                                                                    |                                    |
|----------------------------------------------------------------------------------------------------|----------------------------------------------------------------------------------------------------|------------------------------------|
| 4 Continuing Education Information                                                                                                    |                                                                                                    | Step 4 of 8                        |
| Note: All information with a red asterisk (*) is required.                                                                                                   |                                                                                                    |                                    |
| Continuing Education Requirement                                                                                                    |                                                                                                    |                                    |
| Per ACC R4-33-501, a certified manager shall obtain 24 credit hours of Board<br>credit hour of Board-approved continuing education for each month or part of | I-approved continuing education during each biennial period. During the biennial period in which a manager is initially certi<br>a month remaining in the biennial period. | fied, the manager shall obtain one |
| Continuing Education Information                                                                                                    |                                                                                                    |                                    |
| Number of CE Hours Total: *                                                                                                    |                                                                                                    |                                    |
| Upload Supporting Documentation:                                                                                                    | Choose Files                                                                                                    |                                    |
|                                                                                                    | Note: Please provide all evidence of completion in one file                                                                                                    |                                    |
|                                                                                                    |                                                                                                    |                                    |
| < Previous                                                                                                    |                                                                                                    | Save & Continue >                  |

Step 6 of 8: Declarations: Answer the required questions. If a "Yes" answer is selected, you will be required to upload supporting documentation. When complete, choose "Save and Continue"

| License Renewal                                                                                                    |                          |                   |
|----------------------------------------------------------------------------------------------------|--------------------------|-------------------|
| 6 Declarations                                                                                                    |                          | Step 6 of 8       |
| Note:       All information with a red asterisk (*) is required.         1. Have you in the last 24 months been convicted of or pled guilty or no contest to a criminal offense, other than a minor traffic violation, in any court? If yes, attach a copy of the original arrest record and the final court judgement. *         2. Have you in the last 24 months been denied a professional license or had a professional license revoked, suspended, placed no probation, limited, or restricted in any way by a state or federal regulatory authority? If yes, please provide the kind of license, license number, issuing authority, nature of the regulatory action, and date in the space below. * | ○ Yes ○ No<br>○ Yes ○ No |                   |
| < Previous                                                                                                    |                          | Save & Continue > |

# Step 7 of 8: Attestation: Complete the attestation and sign. When complete, choose "Save and Continue"

| License Renewal                                                                                                    |                   |
|----------------------------------------------------------------------------------------------------|-------------------|
| 7 Attestation                                                                                                    | Step 7 of 8       |
|                                                                                                    |                   |
| Note: All information with a red asterisk (*) is required.                                                             |                   |
| I affirm that I've completed the number of hours of continuing education required under Article 5, Section R4-33-501 * |                   |
| I affirm that I will comply with the disclosure requirements under Article 4, Section R4-33-408 *                      |                   |
| I affirm that the information provided in this application is true and complete *                                      |                   |
| t                                                                                                    |                   |
| Clear E-Signature                                                                                                    |                   |
| < Previous                                                                                                    | Save & Continue → |

### **Step 8 of 8: Payment – follow all instructions to remit your payment.**

| Lice | ense Renewal                                                                                   |                      |             |  |
|------|------------------------------------------------------------------------------------------------|----------------------|-------------|--|
| 8    | Payment                                                                                        |                      | Step 8 of 8 |  |
|      |                                                                                                |                      |             |  |
|      | Fee Breakdown                                                                                  |                      |             |  |
|      | Invoice Item                                                                                   |                      | Amount      |  |
|      | Manager Renewal to Active Fee allotted to General Fund                                         |                      |             |  |
|      | Manager Renewal to Active Fee allotted to Board                                                |                      |             |  |
|      | Convenience Fee                                                                                |                      | \$3.00      |  |
|      | Total                                                                                          |                      | \$186.00    |  |
|      | Method of Payment<br>Please select method of payment. American Express and Discover credit car | ds are not accepted. |             |  |
|      | Method of Payment                                                                              | Credit Card          | ~           |  |
|      | Process Payment >                                                                              |                      |             |  |

Once payment is accepted, you will receive a confirmation of "Submitted" and an email with your receipt. Your renewal will be sent to the Board for review. Please keep an eye on your email for your "Approval" or if there are additional items needed, a Deficiency Notice. You're your renewal is approved, you will NOT be sent a new certificate. You will download your wallet card from your portal, which will have your new expiration date.

#### License Renewal

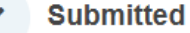

noreply@thentiacloud.com

Thank you for completing your renewal. If you have questions about your renewal please contact us at information@aznciaboard.us.

For payments, please visit the Invoices & Receipts section on the menu.

## AZNCIAB - Renewal - Submitted External Inbox ×

#### 8 C

9:51AM (O minutes ago) 🛛 🛧 🕤 🚦

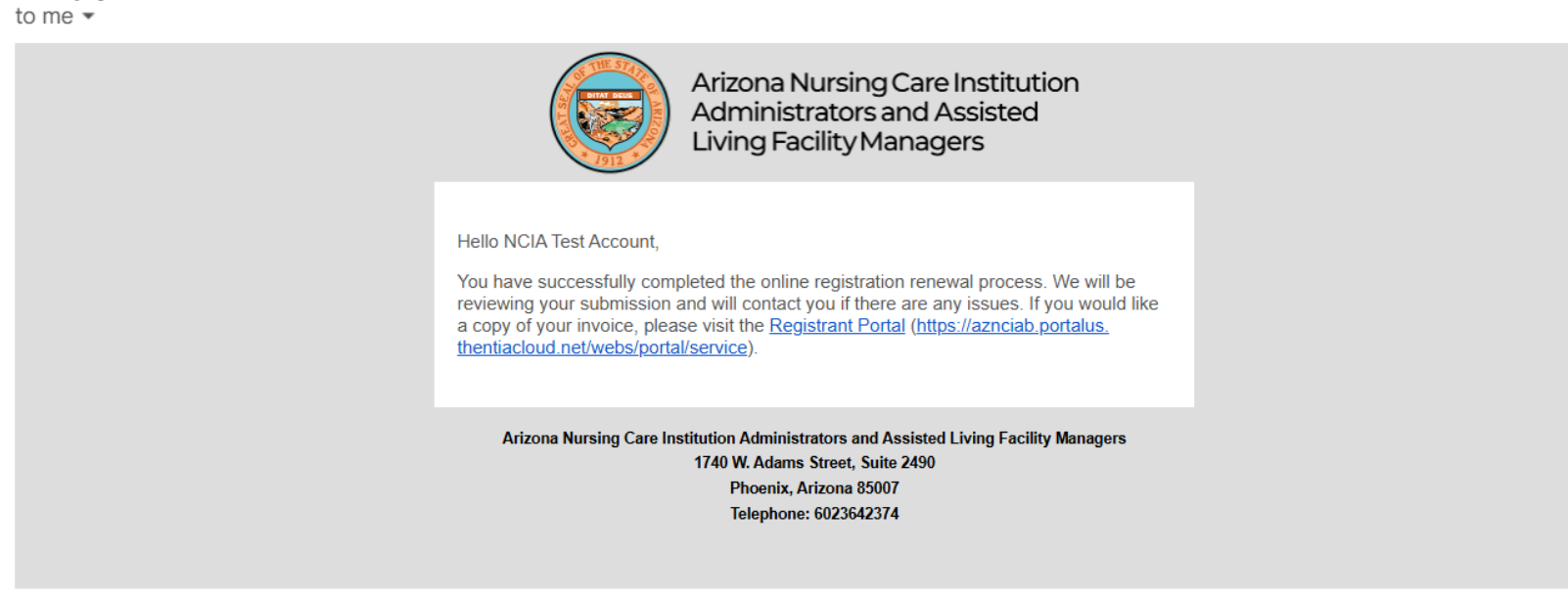

Wallet Card can be downloaded at no charge, anytime through your portal:

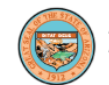

Arizona Nursing Care Institution Administrators and Assisted Living Facility Managers

Home Profile

#### Personal Information

#### Certificate & Wallet Card

License

Document Upload

License Renewal

Invoices & Receipts

Requests

Name Change Request

Document Request

Duplicate Certificate Request

Notice of Appointment

Status Change Request

Fingerprint Clearance Card Summary

Account Settings

Continuing Education Course Request

#### License Renewal

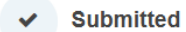

Thank you for completing your renewal. If you have questions about your renewal please contact us at information@aznciaboard.us.

For payments, please visit the Invoices & Receipts section on the menu.